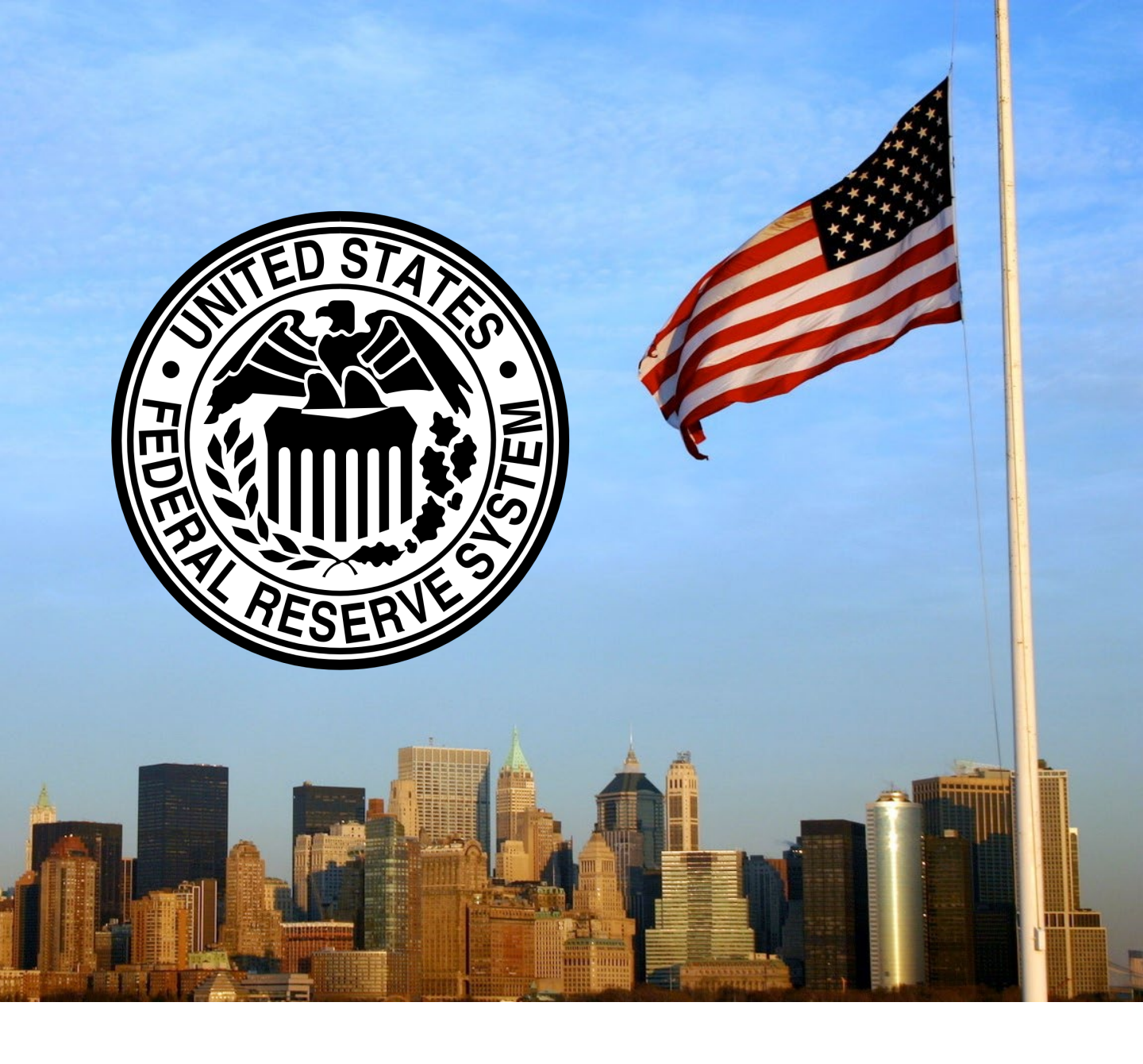

**Quick Reference Guide** 

Federal Reserve System

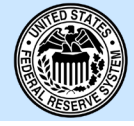

- 1. At the <u>Supplier Login</u> <u>Page</u>, log into your company's SAP Network/Ariba Network account using your user name and password
- 2. Use the self-help to retrieve your Username or Password, or contact your company's account administrator

3. If you still need assistance, click on the Help (?) button and request support from Ariba

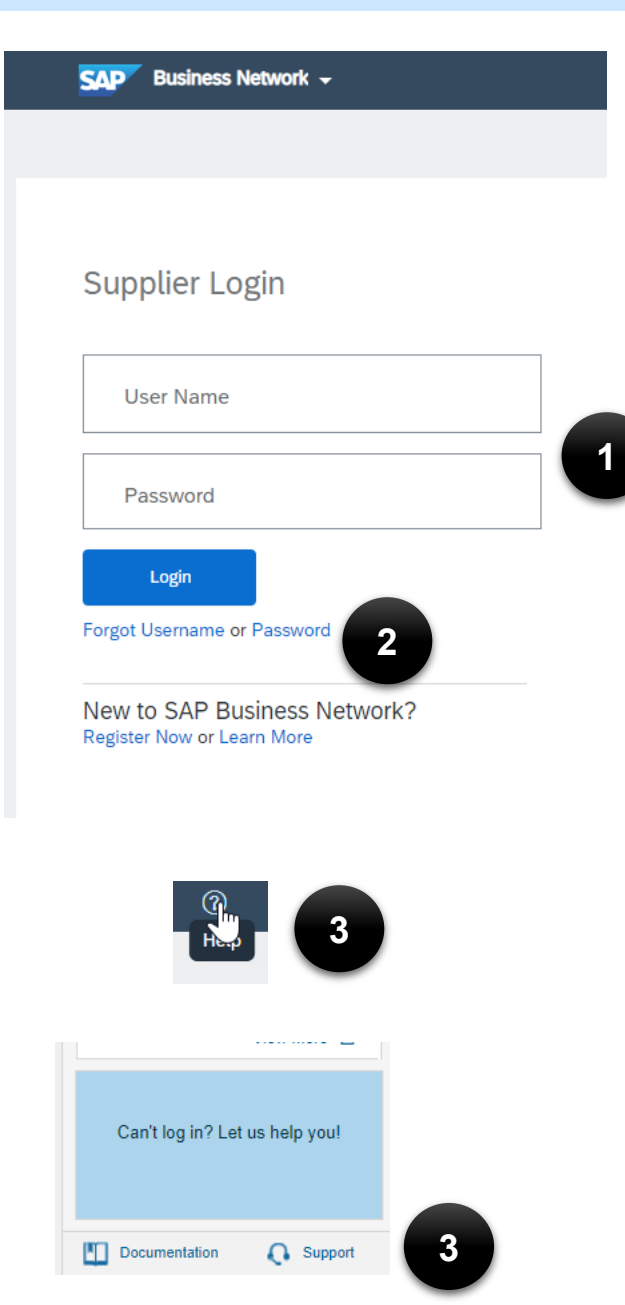

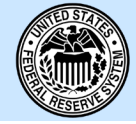

- 4. Once you login, you can find your orders via the workbench
- 5. You can also find your orders via the Orders tab
- 6. And you can find your orders via Overview

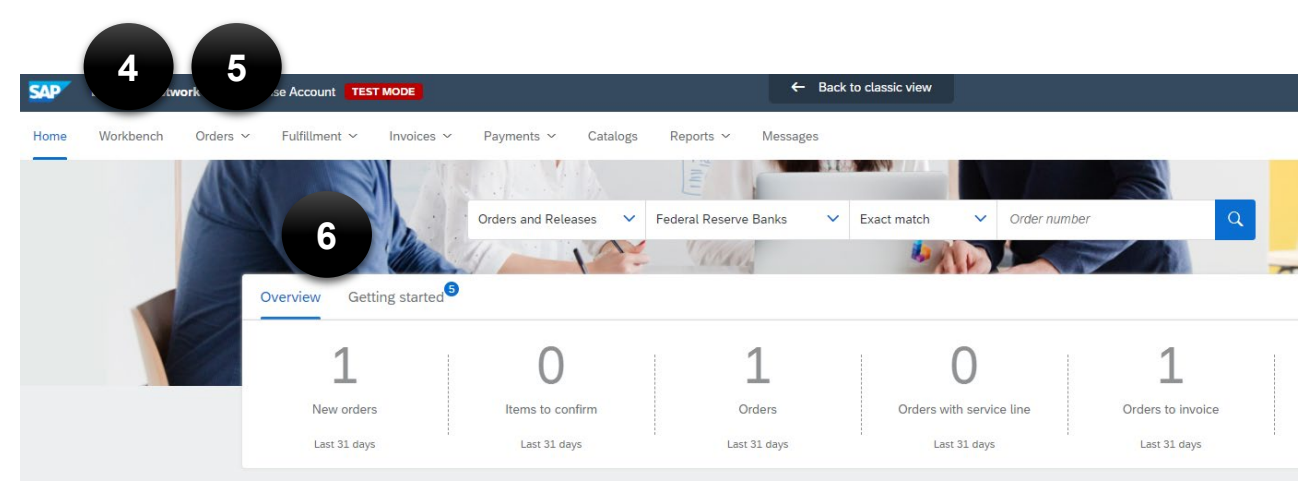

7. The Orders tab gives you two options to interact with the Purchase Order

You can select the PO

invoice from the upper right hand corner of the

and Create a PO

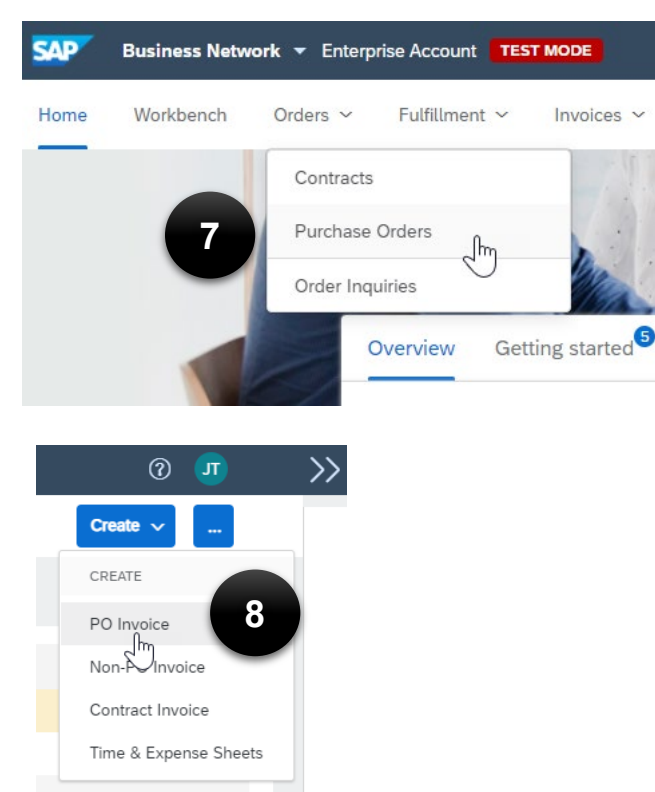

screen

8.

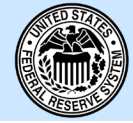

9. Or you can select the PO and Create a Standard Invoice at the bottom of the screen

| $\bigcirc$ | Order  | PO10012316        | 1    | Federal Reserve Banks | 2050 Magnolia Street<br>Richmond, VA<br>United States | Not Specified     | \$316.81 USD | 17 May 2021 |
|------------|--------|-------------------|------|-----------------------|-------------------------------------------------------|-------------------|--------------|-------------|
| $\bigcirc$ | Order  | PO10012284        | 1    | Federal Reserve Banks | 2050 Magnolia Street<br>Richmond, VA<br>United States | Not Specified     | \$173.26 USD | 13 May 2021 |
| $\bigcirc$ | Order  | PO10012274        | 1    | Federal Reserve Banks | 2050 Magnolia Street<br>Richmond, VA<br>United States | Not Specified     | \$106.68 USD | 12 May 2021 |
| $\bigcirc$ | Order  | PO10012269        | 1    | Federal Reserve Banks | 2050 Magnolia Street<br>Richmond, VA<br>United States | Not Specified     | \$173.26 USD | 12 May 2021 |
| Ļ          | Create | Order Confirmatio | on 🔻 | Create Ship Notice    | Create Invoice  Manage Standard Invoice               | e Time & Expenses | Hide         | Resend F    |
|            |        |                   |      |                       | Credit Memo<br>Credit Memo for Return Items           |                   |              |             |
|            |        |                   |      |                       | Line-Item Debit Memo                                  |                   |              |             |

10. You can also go to your Workbench to find the Purchase Orders

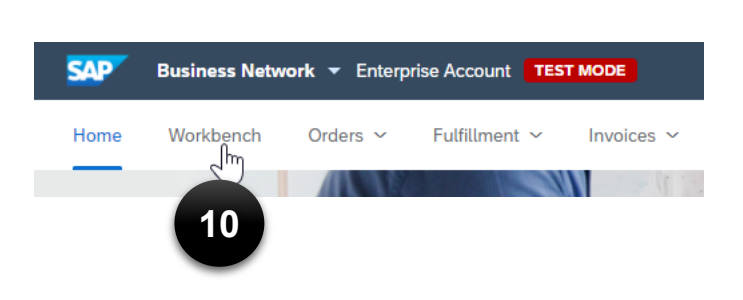

 From there, you can filter by Federal Reserve Banks (or any of your customers) and take the Action = Standard Invoice

| New orders (1)<br>> Edit filter   Save filter   Last 31 days   New |                       |              |              |              |                      |         |  |  |
|--------------------------------------------------------------------|-----------------------|--------------|--------------|--------------|----------------------|---------|--|--|
| Order Number                                                       | Customer              | Amount       | Date V       | Order Status | Amount Invoiced      | Actions |  |  |
| P010017658                                                         | Federal Reserve Banks | \$830.03 USD | Jun 27, 2021 | New          | Confirm entire order | 000     |  |  |
|                                                                    |                       |              |              |              | Update line items    |         |  |  |
|                                                                    |                       |              |              |              | Reject entire order  |         |  |  |
|                                                                    |                       |              |              |              | Create ship notice   |         |  |  |
|                                                                    |                       |              |              | 11           | Create service sheet |         |  |  |
|                                                                    |                       |              |              |              | Standard invoice     |         |  |  |
|                                                                    |                       |              |              | -            | Hide                 |         |  |  |
|                                                                    |                       |              |              |              |                      |         |  |  |

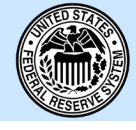

12. Note: If your company has a Standard account, you can process the PO by logging into your account and selecting "resend" for the PO you are trying to process. This will create an interactive email which you would then use to manually "flip" the invoice back to your customer (see overview below).

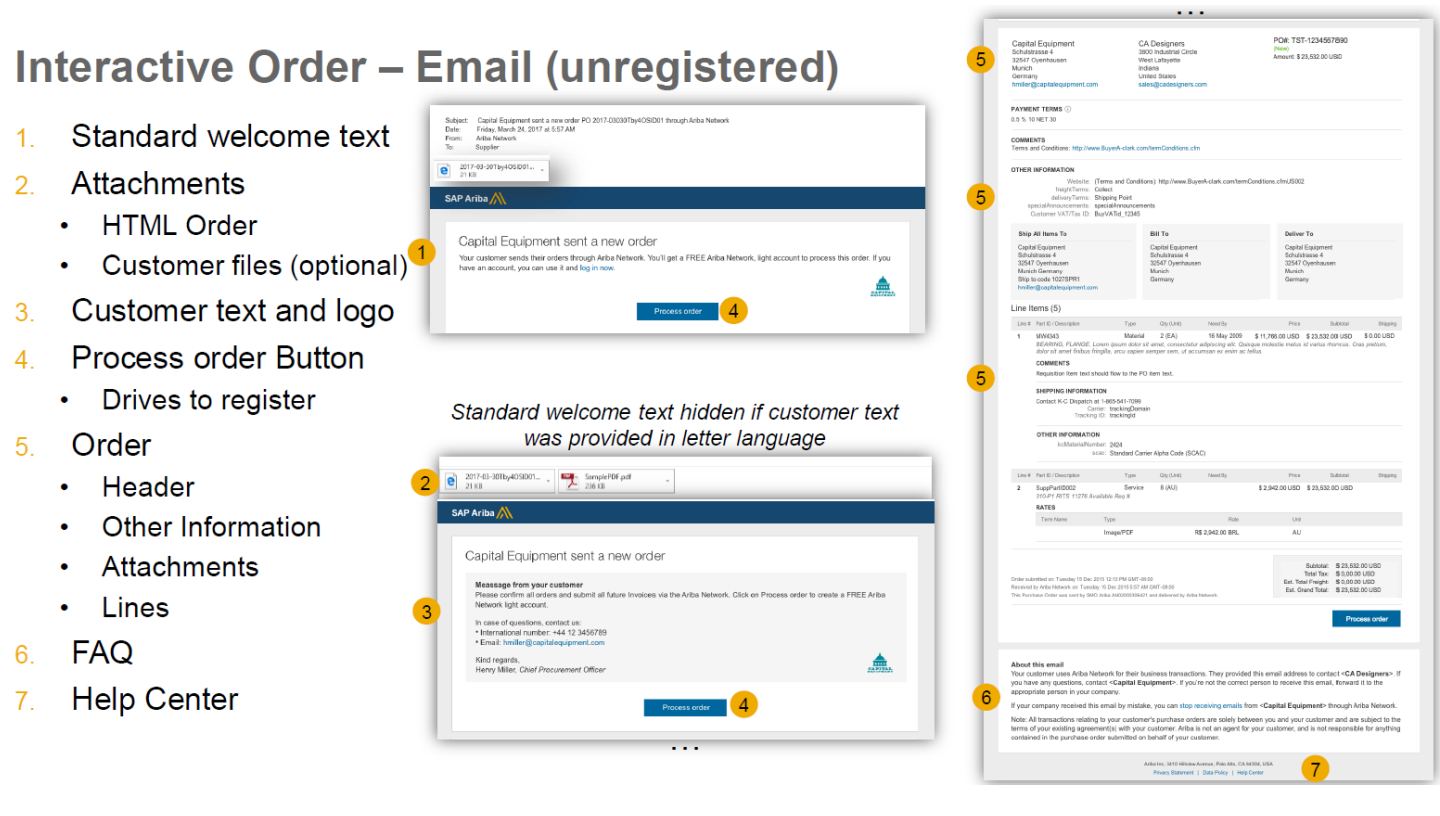

#### Federal Reserve System

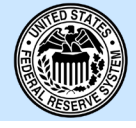

- 13. In order to create invoices, your user permissions within your account must be set up to allow you to not only see the Purchase Order, but also allow you to take action on it. Only Administrators can add users and set up permission groups. If you are not the administrator, you will need to locate them to add the permissions to your profile. If you have trouble, contact Ariba support for assistance. As an administrator, you can manage users by going to your initials at the top right of the Home page and drilling to Settings
- 14. Then Users
- 15. The first step is to make sure there is a Role group that can be applied to users who are not the Administrator. Ariba recommends creating a backup Administrator role which has all permissions other than that of creating users. Note: There can be only one Administrator per company account.
- To do this, under Users, Click the Manage Roles Tab
- 17. Click on the + sign to add a role

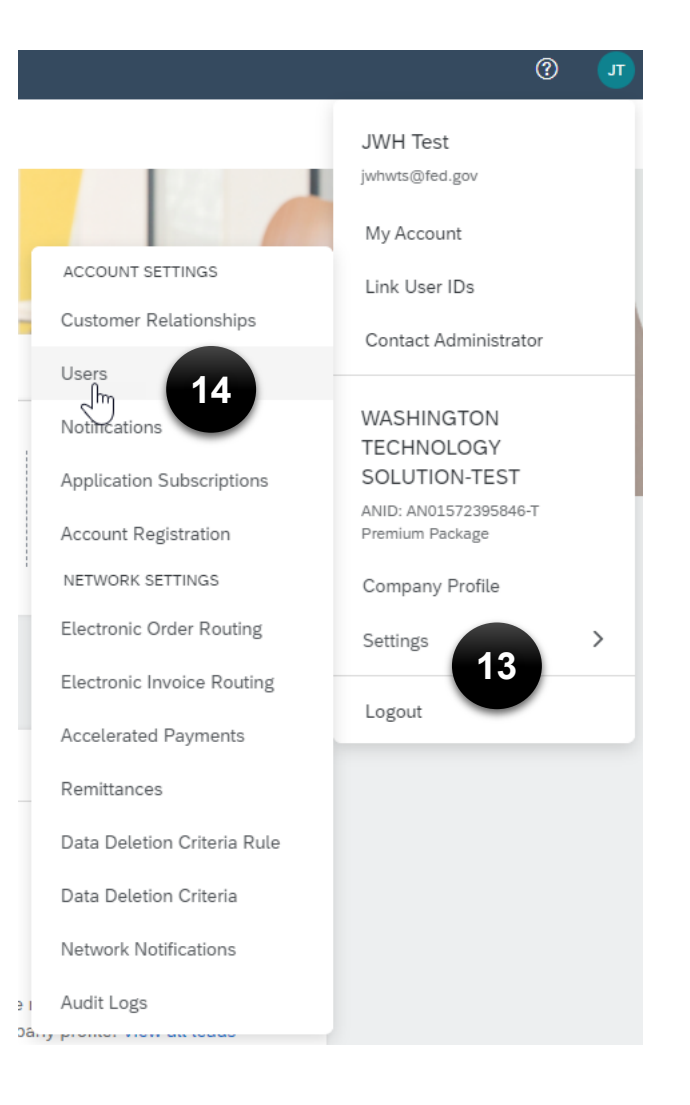

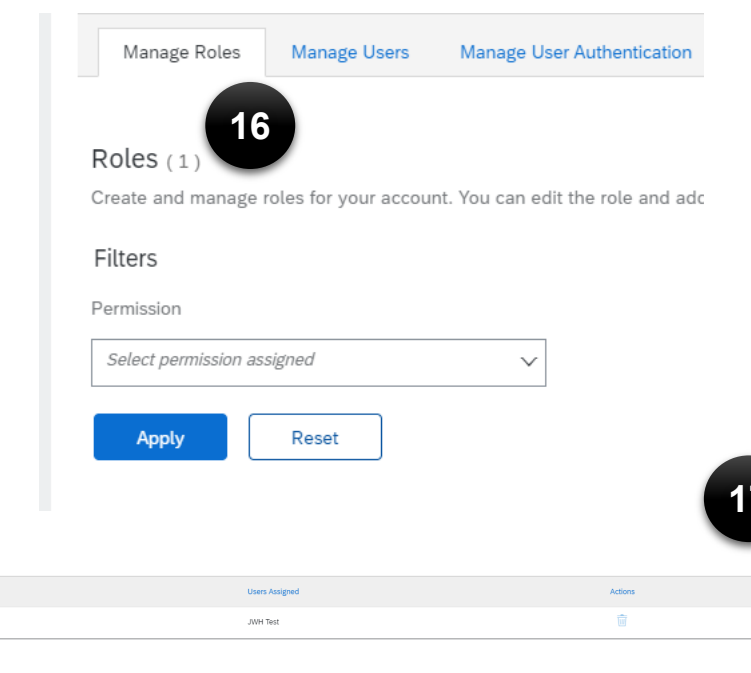

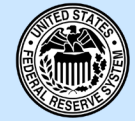

- 18. Create the role by giving it a name and description
- 19. Then, select all of the appropriate permissions for that user. Since this is a backup to the Administrator, go ahead and select all permissions that are available. If you see a list of users below which have already been created, then go ahead and add this new role to that existing user. If the user does not exist yet, we will need to add them to the account.

| New R        | ew Role Information                        |                                                         |                                                                         |                                                    |               |  |  |  |  |
|--------------|--------------------------------------------|---------------------------------------------------------|-------------------------------------------------------------------------|----------------------------------------------------|---------------|--|--|--|--|
| Permis       | Name:*<br>Description:                     | Admin Backup All administrative permissions except addi | ng users                                                                |                                                    |               |  |  |  |  |
| Each role m  | nust have at least one permission.         |                                                         |                                                                         |                                                    |               |  |  |  |  |
| Page 1       | . v »                                      |                                                         |                                                                         |                                                    |               |  |  |  |  |
|              | Permission                                 |                                                         | Description                                                             |                                                    |               |  |  |  |  |
| $\checkmark$ | API Development Access                     |                                                         | Access to API development using the SAP Ariba devel                     | loper portal.                                      |               |  |  |  |  |
| $\checkmark$ | Order Assignment for Users with Limited Ac | cess                                                    | User can assign an order to a user with limited access to Ariba Network |                                                    |               |  |  |  |  |
| $\checkmark$ | Contact Administration                     |                                                         | Maintain information for account contact personnel                      | Maintain information for account contact personnel |               |  |  |  |  |
| $\checkmark$ | Goods Receipt Report Administration        |                                                         | Access to Reporting, and Goods Receipt report type                      |                                                    |               |  |  |  |  |
| $\checkmark$ | Invol 19 Distration                        |                                                         | Access to Reporting, and Invoice Report type                            |                                                    |               |  |  |  |  |
| $\checkmark$ | Purch Cort Administration                  |                                                         | Access to Reporting, Purchase Order and Order Sum                       | nary report types                                  |               |  |  |  |  |
| $\checkmark$ | Service Sheet Report Administration        |                                                         | Access to Reporting and Service Sheet Report types                      |                                                    |               |  |  |  |  |
| $\checkmark$ | Tax Book Report Administration             |                                                         | Access to Reporting, and Tax Book Report type                           |                                                    |               |  |  |  |  |
|              | Time Sheet Report Administration           |                                                         | Access to Reporting and Time Sheet Report type                          |                                                    |               |  |  |  |  |
| Assign       | Users (0)                                  |                                                         |                                                                         |                                                    |               |  |  |  |  |
| You can ad   | d users to this role.                      |                                                         |                                                                         |                                                    |               |  |  |  |  |
|              | Username †                                 | Email Address                                           | First Name                                                              | Last Name                                          | Role Assigned |  |  |  |  |
|              |                                            |                                                         | No users assigned yet.                                                  |                                                    |               |  |  |  |  |
|              |                                            |                                                         |                                                                         |                                                    |               |  |  |  |  |

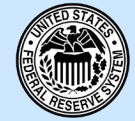

- 20. Go to Manage Users
- 21. Click on the + sign to add a new user

| Manage Roles Manage Users Manage User Authentication                                                                                                    |                                                                                                    |
|----------------------------------------------------------------------------------------------------|----------------------------------------------------------------------------------------------------|
| Jsers ( 0 )<br>Can be assignment of orders to users with limited access to Ariba Network. (1)<br>Filter<br>Jsers (You can only search on one attribute at a time)<br>Username <u>Enter username</u><br>Apply Reset<br>Filtered Results (0) | +                                                                                                    |
| Username Email Address First Name Last Name                                                                                                    | Ariba Discovery Contact Role Assigned Authorization Profiles Assigned Customer Assigned                                                                                                    |
|                                                                                                    | No items                                                                                                    |
| <ul> <li>22. Within Create User, add<br/>the new User<br/>Information. User names<br/>follow an email address<br/>format</li> <li>23. Check the Role<br/>Assignment Box</li> </ul>                                                         | Create User Create a new user account and assign a role and if needed assign them to a business unit. Ariba will email a temporary password to the address provi However, you can modify role assignments at any time. New User Information Username:* backup@fed.gov  Username:* backup@fed.gov  First Name:* backup@fed.gov  Do not allow the user to resend invoices to the buyer's account.                                                                                                    |
|                                                                                                    | Image: State of the second second |
|                                                                                                    | Customer Assignment Assign to Customer: Assign to Customers Select Customers                                                                                                    |

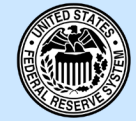

- 24. Click Save
- 25. Once the Role Assignment is complete, the user can log into the same Supplier Login page to access the account and the POs for invoicing

| Filtered F | Results (1)         |                  |            |           |                         |               |                                 |                   | F 🗇 🖬              |
|------------|---------------------|------------------|------------|-----------|-------------------------|---------------|---------------------------------|-------------------|--------------------|
|            | Username            | Email Address    | First Name | Last Name | Ariba Discovery Contact | Role Assigned | Authorization Profiles Assigned | Customer Assigned | Actions            |
|            | backup@fed.gov      | jwhtest@fake.edu | Back       | Up        | No                      | Admin Backup  |                                 | All(1)            | Actions 🔻          |
| Ļ          | Add to Contact List | Remove from Con  | tact List  |           |                         |               |                                 |                   | Edit<br>Delete     |
|            |                     |                  |            |           |                         |               |                                 |                   | Make Administrator |
|            |                     |                  |            |           |                         |               |                                 | Sa                | Close              |
|            |                     |                  |            |           |                         |               |                                 | 24                |                    |

#### ADDITIONAL RESOURCES:

**Guides and Videos** 

Federal Reserve Banks Information Portal